# 9 ホーム変更を依頼する

### 9.1 概要

ゴルファーのホーム変更を依頼します。

ゴルファーのホーム変更は、相手倶楽部・団体に対して依頼を行い、相手倶楽部・団体がその依頼を了承するとホーム変更が完了します。

#### 参考

● ホーム変更依頼中は、追加のホーム変更の依頼やホームゴルファーの退会の処理を行うことはできません。

● ホーム変更依頼中は、スコアの新規登録、修正、削除には影響しません。

#### ホーム変更の依頼は、以下のパターンがあります。

| No. | 内容                     | 処理区分               | 依頼先              |
|-----|------------------------|--------------------|------------------|
| 1   | 自倶楽部・団体をホームとしているゴルファーを | 自倶楽部・団体から他倶楽部・団体への | ホーム変更先となる他倶楽部・団体 |
| T   | 他倶楽部・団体をホームにするように依頼する  | ホーム変更(送り出し)        |                  |
| 2   | 他倶楽部・団体をホームとしているゴルファーを | 他倶楽部・団体から自倶楽部・団体への | ホーム変更元の他倶楽部・団体   |
| Z   | 自倶楽部・団体をホームにするよう依頼する   | ホーム変更(受け入れ)        |                  |
| 2   | ホームがないゴルファーを、          |                    | JGA 管理者          |
| 3   | 自倶楽部・団体をホームにするよう依頼する   |                    |                  |

ホーム変更の手順(概要)を以下の手順で確認できます。

### 1 左メニューの「ゴルファー管理」-「ホーム変更の依頼」をクリックします。

| 🐴 トップ         | お知らせ                                |
|---------------|-------------------------------------|
| ゴルファー管理・      | ● 重要なお知らせ                           |
| ホームゴルファーの新規登録 | <ul> <li>J-sysをリリースしました。</li> </ul> |
| ホームゴルファーの一括取込 |                                     |
| 所属ゴルファーの登録    |                                     |
| ホーム変更の依頼      | ▶ <u>お知らせ一覧</u>                     |
| ホーム変更の確認      | ホーム変更 了承待ち                          |

「ホーム変更の依頼」画面が表示されます。

# 2 「ホーム変更の手順」をクリックします。

| ホーム変更の体                                                                                                    | 衣頼                                                                                                    |        | ?ホーム変更の手順 |  |  |  |  |  |  |
|----------------------------------------------------------------------------------------------------|----------------------------------------------------------------------------------------------------|--------|-----------|--|--|--|--|--|--|
| 対象となるゴル                                                                                                    | ファーの検索                                                                                                    |        |           |  |  |  |  |  |  |
| <ul> <li>ゴルファーのホーム3</li> <li>ホームゴルファーは3</li> <li>本年度の利用料また(加盟倶楽部会員は除)</li> <li>検索結果の「氏名」?</li> <li>検索結果が対象ゴル:</li> <li>ホーム変更の依頼後の</li> <li>検索条件</li> </ul> | <ul> <li>ゴルファーのホーム変更を依頼します。検索条件を入力し「検索」ボタンを押してください。</li> <li>ホームゴルファーは1-sys利用料の課金対象となります(JGA加盟倶楽卸会員は除外)。</li> <li>本年度の利用料または新規登録料が未課金のホームなしゴルファーをホーム変更する場合、新規登録料の課金対象になります(JGA加盟倶楽部会員は除外)。</li> <li>検索結果の「氏名」をクリックするとゴルファーの詳細情報を参照することができます。</li> <li>検索結果の「氏名」をクリックするとゴルファーの詳細情報を参照することができます。</li> <li>検索結果が対象ゴルファーと一致した場合、「ホーム変更を依頼する」ボタンを押すとホーム変更の依頼を行うことができます。</li> <li>ホーム変更の依頼後のステータスは、「ホーム変更の確認(依頼した一覧)」にてご確認ください。</li> </ul> |        |           |  |  |  |  |  |  |
| Glid No.                                                                                                    |                                                                                                    | 1生別    | ~         |  |  |  |  |  |  |
| 氏名                                                                                                    |                                                                                                    | 氏名力ナ   |           |  |  |  |  |  |  |
| 生年月日 ※年は西暦                                                                                                    | 年月日                                                                                                    | 住所都道府県 | ~         |  |  |  |  |  |  |
| 処理区分                                                                                                    | 処理区分         ● 自倶楽部・団体から他倶楽部・団体へのホーム変更(送り出し)           ○ 他倶楽部・団体から自倶楽部・団体へのホーム変更(受け入れ)                                                                                                    |        |           |  |  |  |  |  |  |
|                                                                                                    | 検索                                                                                                    | リセット   |           |  |  |  |  |  |  |

ホーム変更の手順(概要)が表示されます。

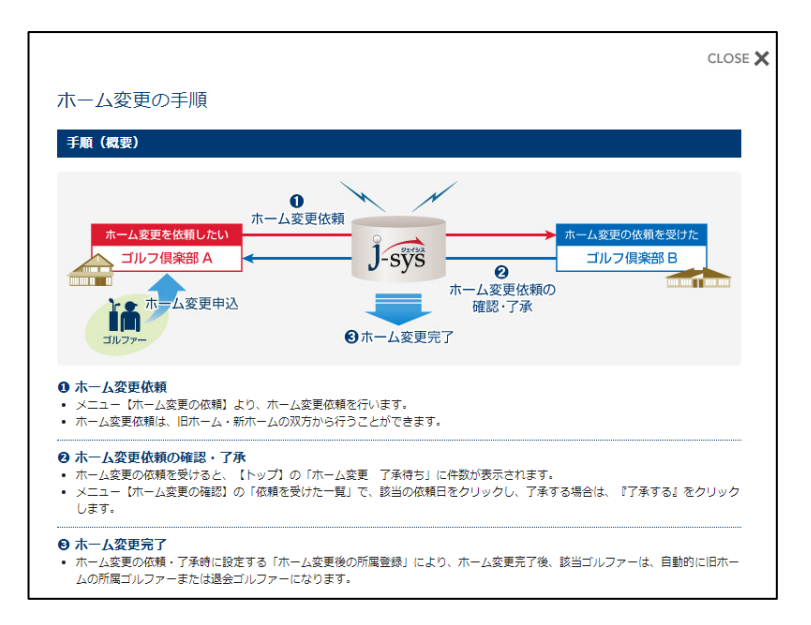

9.2 自倶楽部・団体から他倶楽部・団体へのホーム変更を依頼する(送り出し)

1 左メニューの「ゴルファー管理」-「ホーム変更の依頼」をクリックします。

| 合 トップ         | お知らせ                                               |    |
|---------------|----------------------------------------------------|----|
| ゴルファー管理・      | ● 重要なお知らせ                                          |    |
| ホームゴルファーの新規登録 |                                                    |    |
| ホームゴルファーの一括取込 |                                                    |    |
| 所属ゴルファーの登録    | 2022.04.07 <u>1-sys操作ガイド (Ver.1.0) のダウンロードについて</u> |    |
| ホーム変更の依頼      |                                                    | 一覧 |
| ホーム変更の確認      | ホーム変更 了承待ち                                         |    |

「対象となるゴルファーの検索」画面が表示されます。

# 2 検索条件を入力します。

| ホーム変更の依                                                                                                    | ホーム変更の依頼                                                                                                    |                      |                                  |   |  |  |  |  |  |
|----------------------------------------------------------------------------------------------------|----------------------------------------------------------------------------------------------------|----------------------|----------------------------------|---|--|--|--|--|--|
| 対象となるゴル                                                                                                    | ファーの検索                                                                                                    |                      |                                  |   |  |  |  |  |  |
| <ul> <li>ゴルファーのホーム惑</li> <li>ホームゴルファーは3</li> <li>本年度の利用料また(:<br/>加盟倶楽部会員は時)</li> <li>検索結果の「氏名」を</li> <li>検索結果の「氏名」を</li> <li>検索相果が対象ゴルン</li> <li>ホーム変更の依頼後の</li> <li>検索条件</li> </ul> | <ul> <li>ゴルファーのホーム変更を依頼します。検索条件を入力し「検索」ボタンを押してください。</li> <li>ホームゴルファーはJ-sys利用科の課金対象となります(JGA加盟倶楽部会員は除外)。</li> <li>本年度の利用科または新規登録料が未課金のホームなしゴルファーをホーム変更する場合、新規登録料の課金対象になります(JGA加盟倶楽部会員は除外)。</li> <li>検索結果の「氏名」をクリックするとゴルファーの詳細情報を参照することができます。</li> <li>検索結果が対象ゴルファーと一致した場合、「ホーム変更を依頼する」ボタンを押すとホーム変更の依頼を行うことができます。</li> <li>ホーム変更の依頼後のステータスは、「ホーム変更の確認(依頼した一覧)」にてご確認ください。</li> <li>検索条件</li> </ul> |                      |                                  |   |  |  |  |  |  |
| Glid No.                                                                                                    |                                                                                                    |                      | 性別                               | ~ |  |  |  |  |  |
| 氏名                                                                                                    |                                                                                                    | ]                    | 氏名力ナ                             |   |  |  |  |  |  |
| 生年月日 ※年は西暦                                                                                                    | <b>年</b>                                                                                                    | 月日日                  | 住所都道府県                           | ~ |  |  |  |  |  |
| 処理区分                                                                                                    | <ul> <li>自倶楽部・団体が</li> <li>他倶楽部・団体が</li> </ul>                                                                                                    | から他倶楽部・団<br>から自倶楽部・団 | 体へのホーム変更(送り出し)<br>体へのホーム変更(受け入れ) |   |  |  |  |  |  |
|                                                                                                    |                                                                                                    | 検索                   | リセット                             |   |  |  |  |  |  |

3 「処理区分」で、「自倶楽部・団体から他倶楽部・団体へのホーム変更(送り出し)」を選択します。

| ホーム変更の                                                                                                    | 衣頼                                                                                                    |                                    | ? ホーム変更の手順 |  |  |  |  |  |
|----------------------------------------------------------------------------------------------------|----------------------------------------------------------------------------------------------------|------------------------------------|------------|--|--|--|--|--|
| 対象となるゴル                                                                                                    | ファーの検索                                                                                                    |                                    |            |  |  |  |  |  |
| <ul> <li>ゴルファーのホーム3</li> <li>ホームゴルファーは1</li> <li>本年度の利用料また(加盟優楽部会員は除)</li> <li>検索結果が対象ゴルン</li> <li>検索結果が対象ゴルムを要の依頼後の</li> <li>検索条件</li> </ul> | <ul> <li>ゴルファーのホーム変更を依頼します。検索条件を入力し「検索」ボタンを押してください。</li> <li>ホームゴルファーは1-sys利用料の課金対象となります(JGA加盟倶楽部会員は除外)。</li> <li>本年度の利用料または新規登録料が未課金のホームなしゴルファーをホーム変更する場合、新規登録料の課金対象になります(JGA加盟倶楽部会員は除外)。</li> <li>検索精製の「氏名」をクリックするとゴルファーの詳細情報を参照することができます。</li> <li>検索精製の「氏名」をクリックするとゴルファーの詳細情報を参照することができます。</li> <li>検索精製が効素ゴルファーと一致した場合、「ホーム変更を依頼する」ボタンを押すとホーム変更の依頼を行うことができます。</li> <li>ホーム変更の依頼後のステータスは、「ホーム変更の確認(依頼した一覧)」にてご確認ください。</li> </ul> |                                    |            |  |  |  |  |  |
| Glid No.                                                                                                    |                                                                                                    | 性別                                 | 男性~        |  |  |  |  |  |
| 氏名                                                                                                    |                                                                                                    | 氏名カナ                               |            |  |  |  |  |  |
| 生年月日 ※年は西暦                                                                                                    | 年 月 日                                                                                                    | 住所都道府県                             | <b>~</b>   |  |  |  |  |  |
| 処理区分                                                                                                    | <ul> <li>自倶楽部・団体から他倶楽部・団</li> <li>他倶楽部・団体から目倶楽部・団</li> </ul>                                                                                                    | 1体へのホーム変更(送り出し)<br>1体へのホーム変更(受け入れ) |            |  |  |  |  |  |
|                                                                                                    | 検索                                                                                                    | リセット                               |            |  |  |  |  |  |

# 4 「検索」ボタンをクリックします。

| ホーム変更の依                                                                                                    | 衣頼                                                                                                    |                                   | ? ホーム変更の手順 |  |  |  |  |  |  |
|----------------------------------------------------------------------------------------------------|----------------------------------------------------------------------------------------------------|-----------------------------------|------------|--|--|--|--|--|--|
| 対象となるゴル                                                                                                    | ファーの検索                                                                                                    |                                   |            |  |  |  |  |  |  |
| <ul> <li>ゴルファーのホーム3</li> <li>ホームゴルファーは3</li> <li>本年度の利用料またに<br/>加盟俱楽部会員は時外</li> <li>検索結果の「氏名」を</li> <li>検索結果のが対象ゴルン。</li> <li>ホーム変更の依頼後の</li> <li>検索条件</li> </ul> | <ul> <li>ゴルファーのホーム変更を依頼します。検索条件を入力し「検索」ボタンを押してください。</li> <li>ホームゴルファーは3-sys利用料の課金対象となります (JGA加盟倶楽部会員は除外)。</li> <li>本年度の利用料または新規登録料が未課金のホームなしゴルファーをホーム変更する場合、新規登録料の課金対象になります (JGA加盟倶楽部会員は除外)。</li> <li>検索相果の「氏名」をクリックするとゴルファーの詳細情報を参照することができます。</li> <li>検索相果が気気ニルファーと一致した場合、「ホーム変更を依頼する」ボタンを押すとホーム変更の依頼を行うことができます。</li> <li>ホーム変更の依頼後のステータスは、「ホーム変更の確認(依頼した一覧)」にてご確認ください。</li> </ul> |                                   |            |  |  |  |  |  |  |
| Glid No.                                                                                                    |                                                                                                    | 性別                                | 男性 🖌       |  |  |  |  |  |  |
| 氏名                                                                                                    |                                                                                                    | 氏名力ナ                              |            |  |  |  |  |  |  |
| 生年月日 ※年は西暦                                                                                                    | 年月日                                                                                                    | 住所都道府県                            | <b>~</b>   |  |  |  |  |  |  |
| 処理区分                                                                                                    | <ul> <li>自倶楽部・団体から他倶楽部・団</li> <li>他倶楽部・団体から自倶楽部・団</li> </ul>                                                                                                    | 体へのホーム変更(送り出し)<br> 体へのホーム変更(受け入れ) |            |  |  |  |  |  |  |
|                                                                                                    | 検索                                                                                                    | リセット                              |            |  |  |  |  |  |  |

検索結果が一覧で表示されます。

#### 参考

- 検索結果が多すぎる場合、0件の場合は、検索条件を変更して再検索してください。
- すでにホーム変更の依頼を処理中のゴルファーは、追加でホーム変更を依頼できません。
- 詳細は、「10 ホーム変更の依頼を確認・処理する」を参照してください。

# 5 ホーム変更を行うゴルファーの右にある「ホーム変更を依頼する」ボタンをクリックします。

| ホーム変更の依頼                                                                                                    |                                                      |                  |                          |             |            |  |  |  |
|----------------------------------------------------------------------------------------------------|------------------------------------------------------|------------------|--------------------------|-------------|------------|--|--|--|
| 対象となるゴル                                                                                                    | ファーの検索                                               |                  |                          |             |            |  |  |  |
| <ul> <li>ゴルファーのホーム変更を依頼します。検索条件を入力し「検索」ボタンを押してください。</li> <li>ホームゴルファーは1-sys利用料の課金対象となります(JGA加盟倶楽部会員は除外)。</li> <li>本年度の利用料または新規登録料が未課金のホームなしゴルファーをホーム変更する場合、新規登録料の課金対象になります(JGA加盟倶楽部会員は除外)。</li> <li>検索結果の「氏名」をクリックするとゴルファーの詳細情報を参照することができます。</li> <li>検索結果の「氏名」をクリックするとゴルファーの詳細情報を参照することができます。</li> <li>検索相互が対象ゴルファーと一致した場合、「ホーム変更を依頼する」ボタンを押すとホーム変更の依頼を行うことができます。</li> <li>ホーム変更の依頼後のステータスは、「ホーム変更の確認(依頼した一覧)」にてご確認ください。</li> <li>検索条件</li> </ul> |                                                      |                  |                          |             |            |  |  |  |
| Glid No.                                                                                                    |                                                      | 11               | 5月                       | 男性、         | •          |  |  |  |
| 氏名                                                                                                    |                                                      | Æ                | 名力ナ                      |             |            |  |  |  |
| 生年月日 ※年は西暦                                                                                                    | 年月月                                                  | 日住               | 所都道府県                    |             | ~          |  |  |  |
| 処理区分                                                                                                    | <ul> <li>自倶楽部・団体から他倶</li> <li>他倶楽部・団体から自倶</li> </ul> | 楽部・団体/<br>楽部・団体/ | ヽのホーム変更(送り<br>ヽのホーム変更(受け | 出し)<br>+入れ) |            |  |  |  |
| 2件の検索結果                                                                                                    |                                                      | 検索               | リセット                     |             |            |  |  |  |
| Glid No.         氏名         住所<br>都道府県         ホーム         所属                                                                                                    |                                                      |                  |                          |             |            |  |  |  |
| 日本次郎                                                                                                    | <u>(ニホン ジロウ)</u>                                     | 東京都              | ジェイシスCC                  |             | ホーム変更を依頼する |  |  |  |
| 日本太郎                                                                                                    | <u>(ニホン タロウ)</u>                                     | 東京都              | ジェイシスCC                  | ジェイシスGC     | ホーム変更を依頼する |  |  |  |

「依頼情報の入力」画面が表示され、「新ホーム」に対象ゴルファーの所属倶楽部・団体が一覧で表示されます。

6 「新ホーム」にホーム変更先の倶楽部・団体がある場合は、該当倶楽部・団体を選択します。

|                                                                                                    | 。必要であれば               | 申送り事項            | を入力し「」                                                   | 記の内容で確認する」ボタンを押してください。                                          |
|----------------------------------------------------------------------------------------------------|-----------------------|------------------|----------------------------------------------------------|-----------------------------------------------------------------|
| ホームゴルファーはJ-sys利用料の課金                                                                                                    | 2対象となります              | (JGA加盟           | 俱楽部会員(                                                   | は除外)。                                                           |
| 象ゴルファー                                                                                                    |                       |                  |                                                          |                                                                 |
| lid No.                                                                                                    |                       | 氏名               |                                                          | 日本 太郎(二ホン タロウ)                                                  |
| 年月日 1975年 01月 01日(47歳 男性) ホーム                                                                                                    |                       | ホーム              |                                                          | ジェイシスCC                                                         |
|                                                                                                    |                       |                  |                                                          |                                                                 |
| <b>ホーム</b>                                                                                                    |                       |                  |                                                          |                                                                 |
| 楽部・団体名                                                                                                    |                       |                  | 都道府県                                                     | 所属団体 / 団体種別                                                     |
| エイシスカントリー倶楽部                                                                                                    |                       |                  | 東京都                                                      | 関東ゴルフ連盟                                                         |
| 選択 倶楽部・団体名                                                                                                    |                       |                  | 都道府県                                                     | 所属団体 / 団体種別                                                     |
| 選択 倶楽部・団体名                                                                                                    |                       |                  | 都道府県                                                     | 所属団体 / 団体種別                                                     |
| 選択     倶楽部・団体名       ●     ジェイシスゴルフ倶楽部                                                                                                    |                       |                  | 都道府県<br>神奈川県                                             | 所属団体 / 団体種別<br>関東ゴルフ連盟                                          |
| 選択     倶楽部・団体名       ・     ジェイシスゴルフ倶楽部                                                                                                    | 登録⇒れてし                | )ろ所屋(月違          | 都道府県<br>神奈川県<br>8部・団体以                                   | 所属団体 / 団体種別<br>観東ゴルフ連盟<br>みから選ぶ                                 |
| 選択     倶楽部・団体名       ●     ジェイシスゴルフ倶楽部                                                                                                    | 登録されてい                | いる所属倶楽           | 都道府県<br>神奈川県<br>巻部・団体以                                   | <ul> <li>所属団体 / 団体種別</li> <li>関東ゴルフ連盟</li> <li>外から選ぶ</li> </ul> |
| 選択           俱楽部・団体名               ジェイシスゴルフ俱楽部 </td <td>受録されてい</td> <td>いる所属倶楽</td> <td>都道府県<br/>神奈川県<br/><sup>後部・</sup>団体以</td> <td><ul> <li>所属団体 / 団体種別</li> <li>関東ゴルフ連盟</li> <li>外から選ぶ</li> </ul></td>                                                                                                    | 受録されてい                | いる所属倶楽           | 都道府県<br>神奈川県<br><sup>後部・</sup> 団体以                       | <ul> <li>所属団体 / 団体種別</li> <li>関東ゴルフ連盟</li> <li>外から選ぶ</li> </ul> |
| 選択     倶楽部・団体名       ・     ジェイシスゴルフ倶楽部   ーム変更後の所属登録 ホーム変更後は旧ホームの所属ゴルフ:                                                                                                    | _ 登録されてい<br>ァーとする ○/オ | Nる所属倶楽<br>マーム変更後 | 都道府県<br>神奈川県<br><sup>後部・</sup> 団体以<br><sup>設は旧ホーム</sup>  | 所属団体 / 団体種別<br>関東ゴルフ連盟<br>外から運ぶ<br>を退会する                        |
| <ul> <li>選択 倶楽部・団体名</li> <li>シェイシスゴルフ倶楽部</li> <li>          -ム変更後の所属登録         ホーム変更後は旧ホームの所属ゴルフ     </li> <li>         送り事項     </li> </ul>                                                                                                    | _ 登録されてい<br>ァーとする ○개  | いる所属倶楽<br>マーム変更後 | 都道府県<br>神奈川県<br>戦部・団体以<br>戦は旧ホーム                         | 所属団体 / 団体種別       脱東ゴルフ連盟       外から選ぶ       を退会する               |
| 選択     俱楽部・団体名       ●     ジェイシスゴルフ倶楽部       ●        ●        ●        ●        ●        ●        ●        ●        ●        ●        ●        ●        ●        ●        ●        ●        ●        ●        ●        ●        ●        ●        ●        ●        ●        ●        ●        ●        ●        ●        ●        ●        ●        ●        ●        ●        ●        ●        ●        ●        ●        ●        ●        ● | 登録されてい     アーとする ○オ   | ♪る所属倶媒<br>ホーム変更後 | 都道府県<br>神奈川県<br><sup>岐節・</sup> 団体以<br><sup>岐</sup> は旧ホーム | 所属団体 / 団体種別       関東ゴルフ連盟       外から選ぶ       を退会する               |
| <ul> <li>         選択 (県楽部・団体名)         ジェイシスゴルフ倶楽部         <ul> <li>             ジェイシスゴルフ倶楽部             </li> <li>             ・ム変更後の所属登録             ホーム変更後は旧ホームの所属ゴルフ:</li></ul></li></ul>                                                                                                    | _ 登録されてい<br>ァーとする ○/オ | Nる所属倶達<br>ホーム変更後 | 都適府県<br>神奈川県<br>能部・団体以<br>般は旧ホーム                         | 所属団体 / 団体種別       関東ゴルフ連盟       外から運ぶ       を退会する               |
| 選択     倶楽部・団体名       シェイシスゴルフ倶楽部       一ム変更後の所属登録       ホーム変更後は旧ホームの所属ゴルフ:       送り事項                                                                                                    | _ 登録されてい<br>ァーとする ○/オ | 13所属俱違<br>たーム変更後 | 都道府県<br>神奈川県<br>総部・団体以<br>9(は旧ホーム                        | 所属団体 / 団体種別       関東ゴルフ連盟       外から運ぶ       を退会する               |

### 参考

「新ホーム」の一覧に倶楽部・団体が表示されていない場合は、「登録されている所属倶楽部・団体以外から選ぶ」ボタンをクリックし、 新ホームの倶楽部・団体を検索します。

詳細は、「9.3「依頼情報の入力」画面で、新ホームがゴルファーの所属倶楽部・団体以外の場合の指定方法」を参照してください。

## 7 ホーム変更が了承された後、該当ゴルファーを所属ゴルファーとするか、退会ゴルファーとするか選択します。

| 選択                            | 俱楽部·団体名         |              | 都道府県             | 所属団体 / 団体種別   |  |  |
|-------------------------------|-----------------|--------------|------------------|---------------|--|--|
| 0                             | ジェイシスゴルフ倶楽部     |              | 神奈川県             | 関東ゴルフ連盟       |  |  |
|                               |                 |              |                  |               |  |  |
|                               |                 | 登録されている所属倶楽  | 楽部・団体以タ          | *<br>外から選ぶ    |  |  |
| . /. 亦言                       | 「後の正局登録         |              |                  |               |  |  |
| 「一ム変更後の所属登録                   |                 |              |                  |               |  |  |
|                               |                 |              |                  |               |  |  |
| ーム変                           | 更後は旧ホームの所属ゴルファ  | ーとする ○ホーム変更後 | 後は旧ホームを          | <u>を退会する</u>  |  |  |
| 一ム変                           | 更後は旧ホームの所属ゴルファ・ | ーとする ○ホーム変更得 | 後は旧ホームを          | を退会する         |  |  |
| ーム変<br>5<br>5<br>5<br>り<br>事項 | 更後は旧ホームの所属ゴルファ・ | ーとする ○ホーム変更終 | <b>後は旧ホーム</b> る  | を過会する         |  |  |
| ーム変]<br>50事項                  | 更後は旧ホームの所属ゴルファ・ | -とする ○ホーム変更終 | 後は旧ホームを          | と過会する         |  |  |
| ーム変!<br>50事項                  | 更後は旧ホームの所属ゴルファ・ | ーとする ○木ーム変更終 | 後は旧ホームる<br>      | と退会する         |  |  |
| ーム変!<br>5り事項                  | 更後は旧ホームの所属ゴルファ・ | ーとする ○木一ム変更終 | <u> 後は旧ホーム</u> る | と退会する         |  |  |
| ーム変<br><u> ち</u> り事項          | 更後は旧ホームの所属ゴルファ・ | ーとする ○木一ム変更約 | 受は旧ホームる<br>      | と退会する         |  |  |
| ーム変!<br>きり事項                  | 更後は旧ホームの所属ゴルファ  | ーとする ○木一ム変更約 | <u> 後は旧木一ムる</u>  | 138会する        |  |  |
| ーム変!<br>≤り事項                  | 更後は旧ホームの所属ゴルファ  | −とする ○木−ム変更行 | <u>後</u> は旧ホームる  | <u> 注題会する</u> |  |  |

## 8 依頼する相手倶楽部・団体に申し送り事項などがある場合は、「申送り事項」に入力します。

| 新木一儿               | <b>X</b>                                                 |             |      |             |  |  |  |  |  |
|--------------------|----------------------------------------------------------|-------------|------|-------------|--|--|--|--|--|
| 選択                 | 俱楽部・団体名                                                  |             | 都道府県 | 所属団体 / 団体種別 |  |  |  |  |  |
| ۲                  | ジェイシスゴルフ倶楽部                                              |             | 神奈川県 | 関東ゴルフ連盟     |  |  |  |  |  |
| 0                  |                                                          |             |      |             |  |  |  |  |  |
|                    | 登録されている所属倶楽部・団体以外から選ぶ                                    |             |      |             |  |  |  |  |  |
| <b>ホ−ム</b><br>©ホ−ム | ホーム変更後の所属登録<br>④ホーム変更後は旧ホームの所属ゴルファーとする 〇ホーム変更後は旧ホームを退会する |             |      |             |  |  |  |  |  |
| 甲送り事               | 申送り事項                                                    |             |      |             |  |  |  |  |  |
|                    | 、                                                        |             |      |             |  |  |  |  |  |
|                    | 上調                                                       | この内容で確認する » | ±+   | マンセル        |  |  |  |  |  |

# 9 「上記の内容で確認する」ボタンをクリックします。

| 入力した内容でよろしければ「上記の内容 | ™で確認する」ボタンを押してください。 |
|---------------------|---------------------|
| 上記の内容で確認する »        | キャンセル               |

「内容の確認」画面が表示されます。

# 10 問題なければ、「上記の内容で登録する」ボタンをクリックします。

| ホーム変更の依頼<br>内容の確認                                                                      |                        |                        |                  |       |                |         |  |  |  |
|----------------------------------------------------------------------------------------|------------------------|------------------------|------------------|-------|----------------|---------|--|--|--|
| ◇ 以下の内容でホーム変更を依頼してよろしいですか?<br>「上記の内容で登録する」ボタンを押すと、ホーム変更の依頼を完了します。<br>入力画面に戻って変更する      |                        |                        |                  |       |                |         |  |  |  |
| 依頼日 2022.01.20 (ジェイシスカ                                                                 |                        | 2.01.20 (ジェイシスカントリー倶楽語 | ントリー俱楽部)         |       |                |         |  |  |  |
| ステータス                                                                                  | -タス 了承待ち               |                        |                  |       |                |         |  |  |  |
| 対象ゴルフ                                                                                  | アー                     |                        |                  |       |                |         |  |  |  |
| Glid No.                                                                               |                        |                        | 氏名               |       | 日本 太郎(二ホン タロウ) |         |  |  |  |
| 生年月日                                                                                   |                        | 1975年 01月 01日(47歳)     | 性別               | 生別    |                | 男性      |  |  |  |
| 旧木一ム 倶楽部・団体名                                                                           |                        |                        | 都道府県 所属団体 / 団体種別 |       |                |         |  |  |  |
| シェイシスス                                                                                 | יזעמ                   | ノー(俱楽田)                | 1                | 東京都   |                | 関東コルノ連盟 |  |  |  |
| 俱楽部・団体名                                                                                |                        |                        | 都道府県             | Į     | 所属団体 / 団体種別    |         |  |  |  |
| ジェイシスゴルフ倶楽部                                                                            |                        |                        |                  | 神奈川県  | Į              | 関東ゴルフ連盟 |  |  |  |
| ホーム変更                                                                                  | ホーム変更後の所属登録            |                        |                  |       |                |         |  |  |  |
| ホーム変更後                                                                                 | ホーム変更後は旧ホームの所属ゴルファーとする |                        |                  |       |                |         |  |  |  |
| 上記の内容に間違いがなければ「上記の内容で登録する」ボタンを押してホーム変更の依頼を完了してください。<br>「入力画面に戻って変更する」ボタンを押すと入力画面に戻ります。 |                        |                        |                  |       |                |         |  |  |  |
|                                                                                        |                        |                        | 上記の内容            | で登録する | 5              |         |  |  |  |

「依頼完了」画面が表示されます。

|                                                                                                    | ご史()                      | D依頼                                        |          |              |                        |  |  |  |  |
|----------------------------------------------------------------------------------------------------|---------------------------|--------------------------------------------|----------|--------------|------------------------|--|--|--|--|
| 依賴完了                                                                                                    |                           |                                            |          |              |                        |  |  |  |  |
| 以下の内容を新ホームに依頼しました。                                                                                                    |                           |                                            |          |              |                        |  |  |  |  |
| <ul> <li>              引き続きホーム変更を依頼する             ぐ             このゴルファーの情報を確認する             ぐ             ホーム変更の確認(依頼した一覧)を確認する      </li> </ul> |                           |                                            |          |              |                        |  |  |  |  |
| 依頼日                                                                                                    | 2022                      |                                            |          | 対応日          |                        |  |  |  |  |
| ステータス                                                                                                    | 了承待ち                      |                                            |          |              |                        |  |  |  |  |
| 対象ゴルファー                                                                                                    |                           |                                            |          |              |                        |  |  |  |  |
| Glid No.                                                                                                    |                           |                                            | 氏名       |              | 日本 太郎(二木ン タロウ)         |  |  |  |  |
| 生年月日                                                                                                    |                           | 1975年 01月 01日 (47歳)                        | 性別       |              | 男性                     |  |  |  |  |
| 日木一ム                                                                                                    |                           |                                            |          |              |                        |  |  |  |  |
| 倶楽部・団体名                                                                                                    |                           |                                            | 都道府県     | 所属団体 / 団体種別  |                        |  |  |  |  |
| 俱楽部・団体                                                                                                    | ジェイシスカントリー倶楽部             |                                            |          | 東京都          | 関東ゴルフ連盟                |  |  |  |  |
| 倶楽部・団体<br>ジェイシスプ                                                                                                    |                           |                                            |          |              |                        |  |  |  |  |
| <ul><li>(県楽部・団体</li><li>ジェイシスカ</li><li>新ホーム</li></ul>                                                                                            |                           |                                            | ł        | Ļ            |                        |  |  |  |  |
| <ul> <li>倶楽部・団体</li> <li>ジェイシスカ</li> <li>新ホーム</li> <li>倶楽部・団体</li> </ul>                                                                         | 格                         |                                            |          | 都道府県         | 所属団体 / 団体種別            |  |  |  |  |
| <ul> <li>倶楽部・団体</li> <li>ジェイシスカ</li> <li>新ホーム</li> <li>倶楽部・団体</li> <li>ジェイシスニ</li> </ul>                                                         | 本名<br>ゴルフ傷                | ·<br>· · · · · · · · · · · · · · · · · · · | <b>_</b> | 都道府県神奈川県     | 所属団体 / 団体種別<br>関東ゴルフ連盟 |  |  |  |  |
| 倶楽部・団体<br>ジェイシスガ<br>新ホーム<br>倶楽部・団体<br>ジェイシスコ<br>ホーム変更<br>ホーム変更                                                                                   | 本名<br>ゴルフ傷<br><b>後の</b> 研 | 读部                                         |          | 都道府県<br>神奈川県 | 所属団体 / 団体種別<br>関東ゴルフ連盟 |  |  |  |  |

- 引き続きホーム変更を依頼する場合は、「引き続きホーム変更を依頼する」をクリックしてください。
- 対象ゴルファーの情報を確認する場合は、「このゴルファーの情報を確認する」をクリックしてください。「ゴルファー情報トップ」画面が表示 されます。
- ●「ホーム変更の確認(依頼した一覧)を確認する」をクリックすると、貴倶楽部がホーム変更を依頼した一覧が表示されます。

#### 参考

依頼内容の確認や依頼の取り消しは、左メニューの「ホーム変更の確認」から行うことができます。 詳細は、「10 ホーム変更の依頼を確認・処理する」を参照してください。